ResiGo starten unter Vista

- 1. Öffnen Sie den Dateiexplorer. (mit der rechten Maustaste auf dem Startbutton)
- 2. Suchen Sie im Ordner Programme das Unterverzeichnis ResiGo
- 3. Klicken Sie mit der rechten Maustaste auf den Eintrag ResiGo Anwendung
- 4. In dem jetzt geöffneten Menü Klicken Sie auf Eigenschaften.
- 5. Wechseln Sie in das Register Kompatibilität.
- 6. Unter Berechtigungsstufe setzten Sie in ,Programm als Administrator' starten das Häkchen.
- 7. Bestätigen Sie die Einstellung mit OK
- 8. Schließen Sie alle geöffneten Fenster und starten ResiGo erneut.

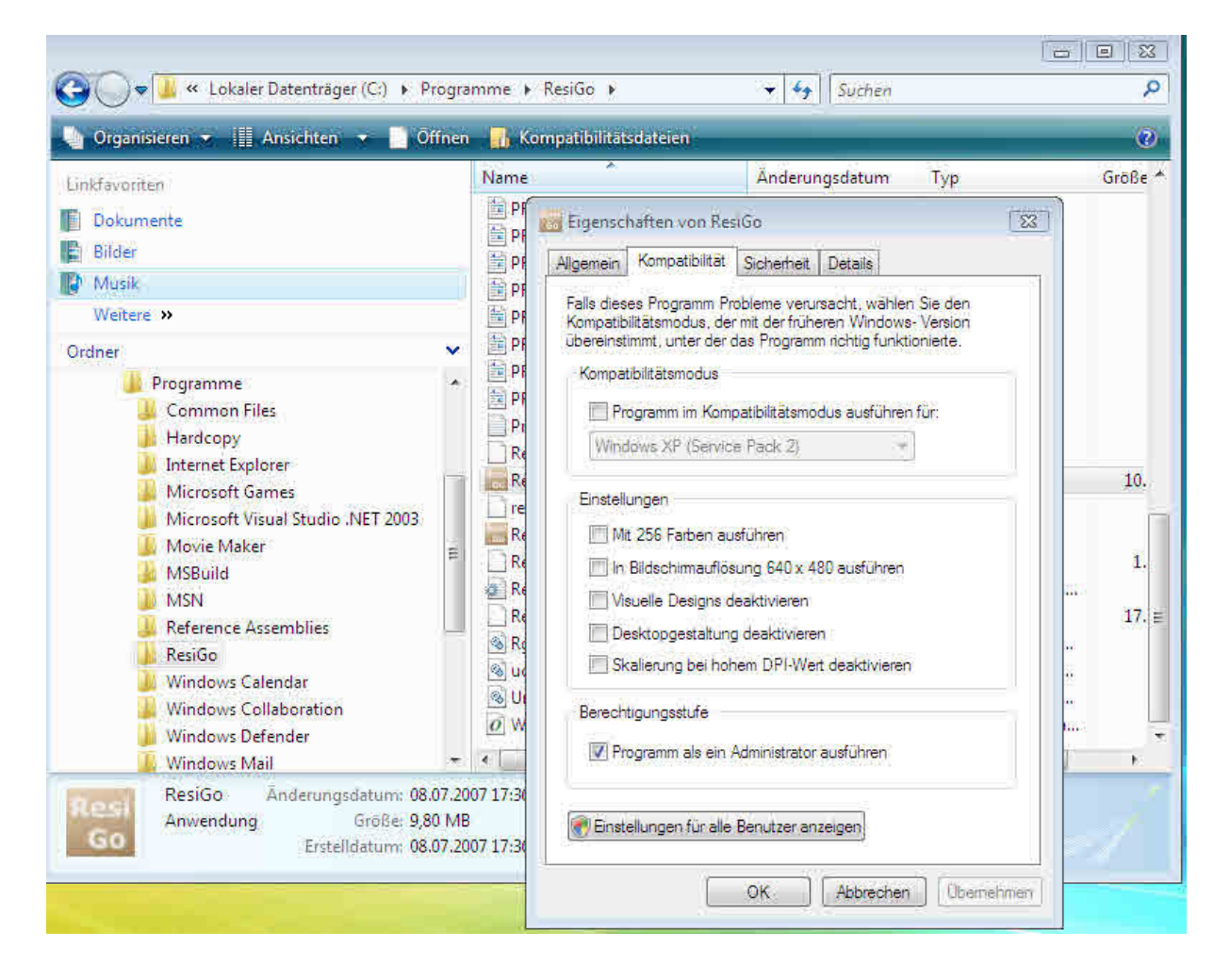